# Flask-DebugToolbar Documentation Release 0.11.0

Matt Good

Mar 02, 2020

### Contents

| 1 | Installation                             | 3             |
|---|------------------------------------------|---------------|
| 2 | Usage                                    | 5             |
| 3 | Configuration                            | 7             |
| 4 | Panels         4.1       Built-In Panels | <b>9</b><br>9 |
| 5 | Contributing                             | 15            |
| 6 | Thanks                                   | 17            |
| 7 | Indices and tables                       | 19            |

This extension adds a toolbar overlay to Flask applications containing useful information for debugging.

Installation

#### Installing is simple with pip:

\$ pip install flask-debugtoolbar

#### Usage

Setting up the debug toolbar is simple:

```
from flask import Flask
from flask_debugtoolbar import DebugToolbarExtension
app = Flask(__name__)
# the toolbar is only enabled in debug mode:
app.debug = True
# set a 'SECRET_KEY' to enable the Flask session cookies
app.config['SECRET_KEY'] = '<replace with a secret key>'
toolbar = DebugToolbarExtension(app)
```

The toolbar will automatically be injected into HTML responses when debug mode is on. In production, setting app.debug = False will disable the toolbar.

This extension also supports the Flask app factory pattern by separately creating the toolbar and later initializing it for an app:

```
toolbar = DebugToolbarExtension()
# Then later on.
app = create_app('the-config.cfg')
toolbar.init_app(app)
```

# chapter $\mathbf{3}$

## Configuration

The toolbar support several configuration options:

| Name                             | Description                           | Default                    |
|----------------------------------|---------------------------------------|----------------------------|
| DEBUG_TB_ENABLED                 | Enable the toolbar?                   | app.debug                  |
| DEBUG_TB_HOSTS                   | Whitelist of hosts to display toolbar | any host                   |
| DEBUG_TB_INTERCEPT_REDIRECTS     | Should intercept redirects?           | True                       |
| DEBUG_TB_PANELS                  | List of module/class names of panels  | enable all built-in panels |
| DEBUG_TB_PROFILER_ENABLED        | Enable the profiler on all requests   | False, user-enabled        |
| DEBUG_TB_TEMPLATE_EDITOR_ENABLED | Enable the template editor            | False                      |

To change one of the config options, set it in the Flask app's config like:

app.config['DEBUG\_TB\_INTERCEPT\_REDIRECTS'] = False

### Panels

#### 4.1 Built-In Panels

#### 4.1.1 Versions

 $flask\_debugtool bar. panels. versions. Version DebugPanel$ 

Shows the installed Flask version. The expanded view displays all installed packages and their versions as detected by setuptools.

#### 4.1.2 Time

flask\_debugtoolbar.panels.timer.TimerDebugPanel

Shows the time taken to process the current request. The expanded view includes the breakdown of CPU time, by user and system, wall clock time, and context switches.

| Resource Usage              |                             |  | Hide »                                |
|-----------------------------|-----------------------------|--|---------------------------------------|
| <b>Resource</b><br>User CPU | Value<br>12.783 msec        |  | Versions<br>FLASK 0.10.1              |
| time<br>System CPU<br>time  | 2.289 msec                  |  | <b>Time</b><br>CPU: 15.07мs (17.56мs) |
| Total CPU<br>time           | 15.072 msec                 |  | HTTP Headers                          |
| Elapsed<br>time             | 17.563 msec                 |  | Request Vars                          |
| Context<br>switches         | 3 voluntary, 92 involuntary |  | Config                                |

#### 4.1.3 HTTP Headers

flask\_debugtoolbar.panels.headers.HeaderDebugPanel

Displays the HTTP headers for the current request.

| HTTP Header                                                 | s 😣                                                                                                 |   | Hide »                                |
|-------------------------------------------------------------|----------------------------------------------------------------------------------------------------|---|---------------------------------------|
| Key<br>Content_type                                         | Value                                                                                               |   | Versions<br>FLASK 0.10.1              |
| HTTP_ACCEPT<br>HTTP_ACCEPT_ENCODING<br>HTTP_ACCEPT_LANGUAGE | <pre>text/html,application/xhtml+xml,applica gzip, deflate en-us</pre>                              |   | <b>Тіте</b><br>СРU: 15.07мз (17.56мз) |
| HTTP_CONNECTION<br>HTTP_HOST                                | keep-alive<br>127.0.0.1:5000                                                                        | Þ | HTTP Headers                          |
| HTTP_USER_AGENT                                             | Mozilla/5.0 (Macintosh; Intel Mac OS X<br>AppleWebKit/600.2.5 (KHTML, like Gecko)<br>Safari/600.2.5 |   | Request Vars                          |
| QUERY_STRING                                                |                                                                                                    |   | Connig                                |

#### 4.1.4 Request Vars

 $flask\_debugtoolbar.panels.request\_vars.RequestVarsDebugPanel$ 

Displays details of the Flask request-related variables, including the view function parameters, cookies, session variables, and GET and POST variables.

| Request Vars                                                     | Hide »                                |
|------------------------------------------------------------------|---------------------------------------|
| View information                                                 | Versions<br>Flask 0.10.1              |
| View Function     args     kwargs      mainshow_entries     None | <b>Time</b><br>CPU: 15.07мs (17.56мs) |
| COOKIES Variables                                                | HTTP Headers                          |
| Variable Value<br>'fldt' u'hide'                                 | Request Vars                          |
| SESSION Variables                                                | Config                                |
| No SESSION data                                                  | Templates<br>1 RENDERED               |
| No GET data                                                      | SQLAIchemy<br>0 queries               |
| No POST data                                                     | Logging                               |

#### 4.1.5 Config

flask\_debugtoolbar.panels.config\_vars.ConfigVarsDebugPanel Shows the contents of the Flask application's config dict app.config.

| Config                                                           | $\otimes$                        | Hide »                                |
|------------------------------------------------------------------|----------------------------------|---------------------------------------|
| Key                                                              | Value                            | Versions<br>Flask 0.10.1              |
| DATABASE<br>DEBUG<br>DEBUG_TB_ENABLED                            | '/tmp/flaskr.db'<br>True<br>True | <b>Тіте</b><br>СРU: 15.07мs (17.56мs) |
| DEBUG_TB_HOSTS<br>DEBUG_TB_INTERCEPT_REDIRECTS                   | O<br>True                        | HTTP Headers                          |
| JSON_AS_ASCII<br>JSON_SORT_KEYS                                  | True                             | Config                                |
| JSONIFY_PRETTYPRINT_REGULAR<br>LOGGER_NAME<br>MAX_CONTENT_LENGTH | True<br>'main'<br>None           | Templates<br>1 RENDERED               |
| PASSWORD                                                         | 'default'                        | SQLAIchemy                            |

#### 4.1.6 Templates

 $flask\_debugtoolbar.panels.template.TemplateDebugPanel$ 

Shows information about the templates rendered for this request, and the value of the template parameters provided.

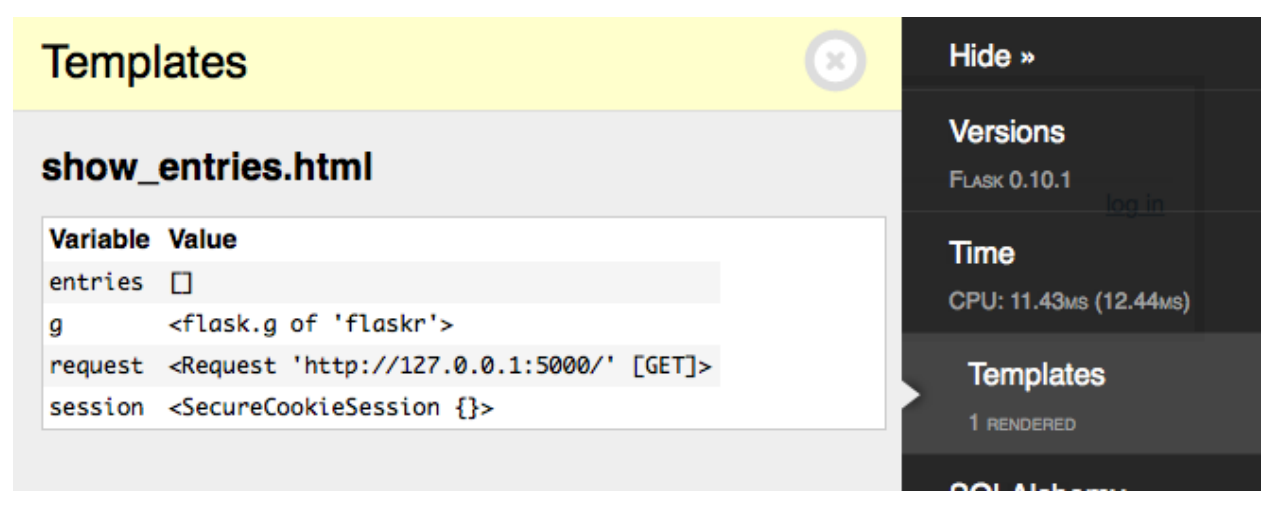

#### 4.1.7 SQLAIchemy

 $flask\_debugtool bar.panels.sqlalchemy.SQLAlchemyDebugPanel$ 

Shows SQL queries run during the current request.

Note: This panel requires using the Flask-SQLAlchemy extension in order to record the queries. See the Flask-

SQLAlchemy Quickstart section to configure it.

For additional details on query recording see the get\_debug\_queries () documentation.

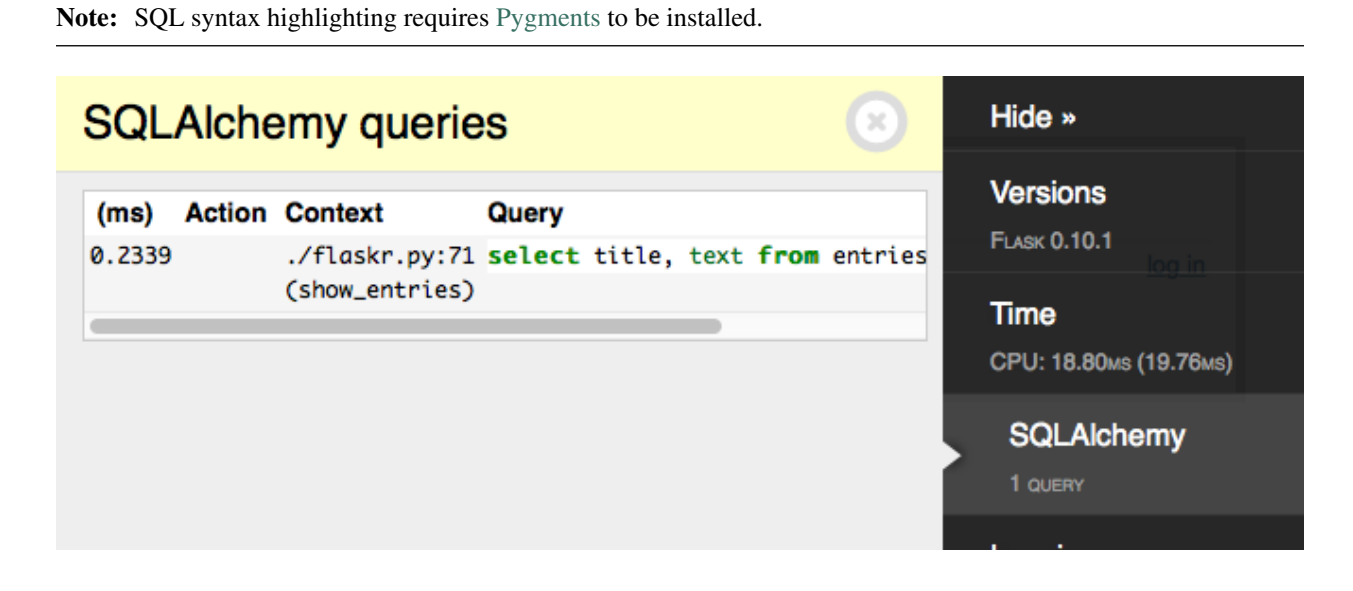

#### 4.1.8 Logging

flask\_debugtoolbar.panels.logger.LoggingPanel

Displays log messages recorded during the current request.

| Log Messages                                      | Hide »                        |                                   |                                                   |
|---------------------------------------------------|-------------------------------|-----------------------------------|---------------------------------------------------|
| Level Time<br>DEBUG 2015-01-08<br>16:13:12.271858 | Message<br>Logging<br>message | <b>Location</b><br>./flaskr.py:67 | Versions<br>FLASK 0.10.1<br>Logging<br>1 MESSAGES |
|                                                   |                               |                                   | Profiler                                          |

#### 4.1.9 Route List

flask\_debugtoolbar.panels.route\_list.RouteListDebugPanel Displays the Flask URL routing rules.

#### 4.1.10 Profiler

 $flask\_debugtool bar. panels. profiler. Profiler DebugPanel$ 

Reports profiling data for the current request. Due to the performance overhead, profiling is disabled by default. Click the checkmark to toggle profiling on or off. After enabling the profiler, refresh the page to re-run it with profiling.

| View: 1.25ms |                           |                       |                           |                       |                                                  | Hide » |                          |   |
|--------------|---------------------------|-----------------------|---------------------------|-----------------------|--------------------------------------------------|--------|--------------------------|---|
| Calls        | Total<br>≑ Time ≑<br>(ms) | Per<br>Call ≑<br>(ms) | Cumulative<br>Time (ms) 🗧 | Per<br>Call ≑<br>(ms) | Function                                         |        | Versions<br>FLASK 0.10.1 |   |
| 1            | 0.185                     | 0.1850                | 0.185                     | 0.1850                | {method 'execu                                   |        | Logging<br>1 messages    |   |
| 1            | 0.11                      | 0.1100                | 0.11                      | 0.1100                | {_sqlite3.conn                                   | 15     | - meddinaed              |   |
| z            | 0.037                     | 0.0185                | 0.152                     | 0.0760                | <pre><werkzeug pre="" urls<=""></werkzeug></pre> | Ŀ      | Profiler                 | × |
| 10           | 0.031                     | 0.0031                | 0.557                     | 0.0557                | ./templates/la                                   |        | VIEW: 1.25MS             |   |
| 5            | 0.031                     | 0.0062                | 0.053                     | 0.0106                | ./templates/sh                                   |        |                          |   |
| 2            | 0.031                     | 0.0155                | 0.128                     | 0.0640                | <pre><werkzeug pre="" rout<=""></werkzeug></pre> |        |                          |   |

Contributing

Fork us on GitHub

Thanks

This was based on the original django-debug-toolbar. Thanks to Michael van Tellingen for the original development of this Flask extension, and to all the individual contributors.

Indices and tables

- genindex
- modindex
- search